## **MVTP-Audio**

## **Quick Start Guide**

#### August 2021

- 1. Turn the MVTP-Audio device on.
- 2. Connect inputs and outputs as shown in the following diagram. Use HDMI / 3G-SDI adapters where appropriate for video inputs and outputs.
- 3. Check that the LED for the connected input is on when the input video signal is on.
- 4. Use the UP and DOWN buttons to move to the Streaming IP Configuration page. Use the CENTER button to enter the editing mode. Set the IP address, netmask and gateway. Confirm settings and exit the menu.
- 5. Use the UP and DOWN buttons to move to the Status page. Set the remote IP of the peer device. Check that Streaming is auto or yes, Destination is online and TX and RX bitrates are as expected.
- 6. Use the UP and DOWN buttons to move to the Input and Output Video Formats page. Check that video formats on inputs and outputs are as expected.

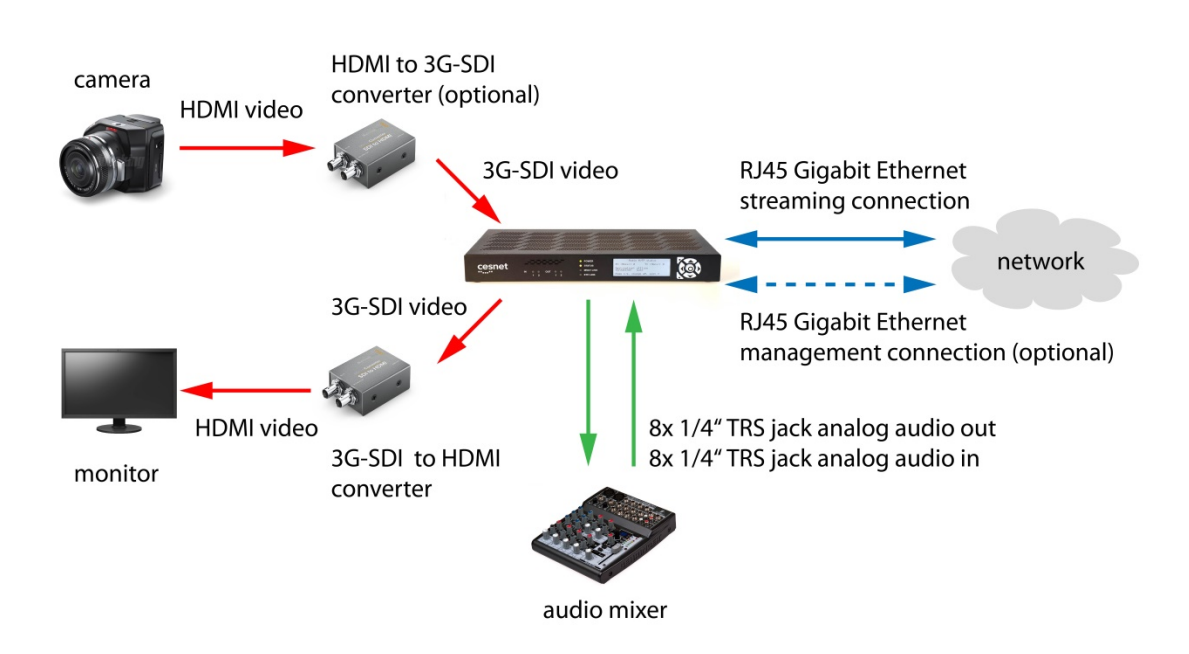

#### Troubleshooting:

- LED for video input is off check the video signal source
- Destination is offline use the ping command to check the reachability of the peer device
- RX bitrate is zero check configuration of the peer device and check firewall settings
- RX bitrate is lower than TX bitrate of the peer device check that enough network bandwidth is available
- No received video is displayed check that the video signal uses one of the supported formats
- Received video is flickering check and possibly increase the receiver buffer size. If increased buffering does not stop flickering, there is probably too high packet jitter or packet loss in the network. You can try decreasing the bitrate by using a video source with fewer frames per second (fps).

## **MVTP-Audio**

# User guide

August 2021

#### Contents

| 1. | Introduction                                      | 2   |
|----|---------------------------------------------------|-----|
| 2. | Specification                                     | 2   |
| 3. | Connecting inputs and outputs                     | 3   |
| 4. | Booting                                           | 4   |
| 5. | Status LEDs                                       | 4   |
| 6. | Network bandwidth and firewall settings           | 5   |
| 7. | Configuration through the front panel display     | 6   |
|    | 7.1. Status                                       | 6   |
|    | 7.2. Streaming IP configuration                   | 6   |
|    | 7.3. Management IP configuration                  | 7   |
|    | 7.4. Input and output video formats               | 7   |
|    | 7.5. Streaming setup Chyba! Záložka není definová | na. |
|    | 7.6. Audio volume                                 | 9   |
|    | 7.7. Code version and reboot                      | 9   |
| 8. | Configuration through the built-in web interface  | 10  |
|    | 8.1. Network tab                                  | 10  |
|    | 8.2. Video tab                                    | 11  |
|    | 8.3. Audio tab                                    | 12  |
|    | 8.4. System tab                                   | 13  |
|    | 8.5. Logs tab                                     | 14  |
| 0  | Contact                                           | 15  |

#### 1. Introduction

The MVTP-Audio device transmits video and audio signals over a computer network with minimal added latency. The device is a true real-time system implemented in FPGA hardware and does not require a PC or any external hardware, such as a sound card or a video grabber card. The device can transmit bidirectionally a video signal in up to 1080p60 format, eight audio signals on analog interfaces, four digital audio signals embedded in 3G-SDI interfaces and two digital audio signals on S/PDIF interfaces. A typical setup is illustrated in Figure 1.

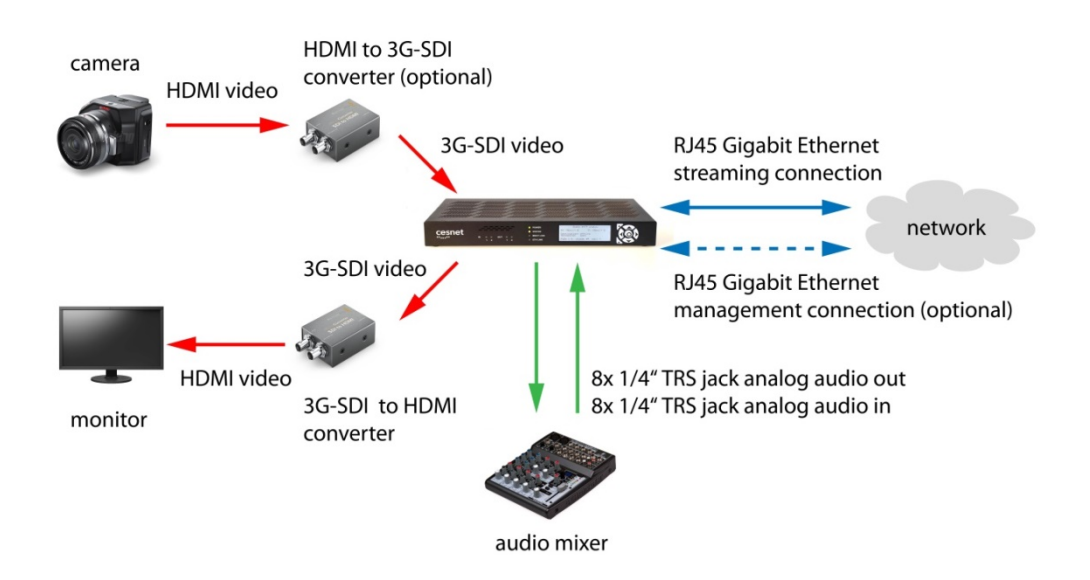

Fig. 1: Recommended connections of the MVTP-Audio device

Video input and output signals are connected through 3G-SDI interfaces. A camera with a 3G-SDI output can be connected directly to the 3G-SDI input on the device. A monitor with a 3G-SDI input can be connected directly to the 3G-SDI output on the device. A camera with an HDMI output can be connected using an HDMI to 3G-SDI adapter. A monitor with an HDMI input can be connected using a 3G-SDI to HDMI adapter. For instance, Blackmagic Design Micro Converters work fine.

The minimum configuration that needs to be performed is just setting the device streaming IP configuration and the remote IP address (see sections 7.1 and 7.2).

#### 2. Specification

The main device characteristics are the following:

- 2x 3G-SDI inputs for up to 2x 1080p60 video signals<sup>1</sup>
- 2x 3G-SDI outputs for up to 2x 1080p60 video signals<sup>1</sup>
- 8x balanced or unbalanced TRS jack analog line-level audio inputs
- 8x balanced or unbalanced TRS jack analog line-level audio outputs
- 4-channel 3G-SDI embedded audio transmission

<sup>&</sup>lt;sup>1</sup> Only the first SDI input and output are currently supported

- S/PDIF digital audio input and output
- Low-latency TICO compression for video
- Added latency of transmitter + receiver from approximately 1 ms, higher buffering may need to be set to compensate for network packet jitter
- 1x Gigabit Ethernet connection through the RJ45 interface for network streaming
- 1x Gigabit Ethernet connection through the RJ45 interface for management access (optional)
- Management and configuration using the front panel display with buttons, the built-in web interface or the command-line interface (using USB and SSH connectivity)

Supported video formats:

- 1080p23.98, 1080p24, 1080p25, 1080p29.97, 1080p30, 1080p50, 1080p59.94, 1080p60 (progressive video)
- 1080i50, 1080i59.94, 1080i60 (interlaced video)

All video formats support 4:2:2 10-bit color encoding.

Note that lower-resolution video formats, such as 720p, are currently not supported.

## 3. Connecting inputs and outputs

#### Network

The device includes two RJ45 Gigabit Ethernet interfaces:

- Streaming network interface bottom RJ45 connector (must be connected)
- Management network interface upper RJ45 connector (optional, needed for firmware update)

#### Video

The device includes two 3G-SDI video inputs and two 3G-SDI video outputs. Only the first input (IN1) and the first output (OUT1) are currently supported. The interfaces automatically switch between HD-SDI (for signals up to 1080p30) and 3G-SDI (for signals over 1080p30).

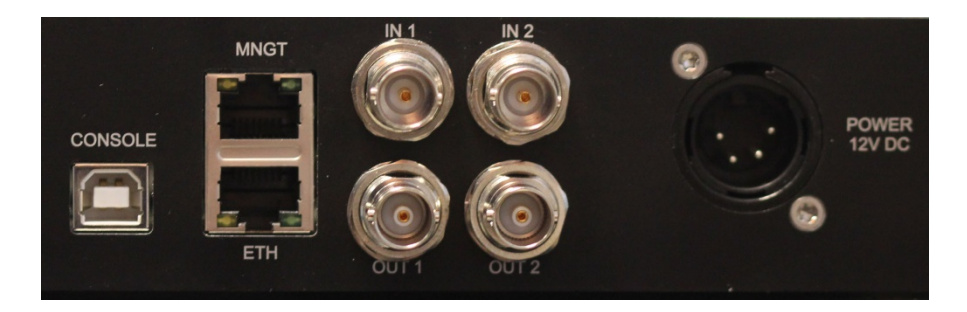

#### Audio

The device includes TRS (tip-ring-sleeve) 1/4" jack interfaces for audio inputs and outputs:

- 8x input interfaces in the upper row
- 8x output interfaces in the lower row

You can connect either symmetrical (balanced) or asymmetrical (unbalanced) 1/4" plugs. The device expects line-level signals with +3 VU (+7 dBu or 5V peak-to-peak) as FS (full scale). The analog signals are converted by 24-bit/48 kHz ADC/DAC circuits.

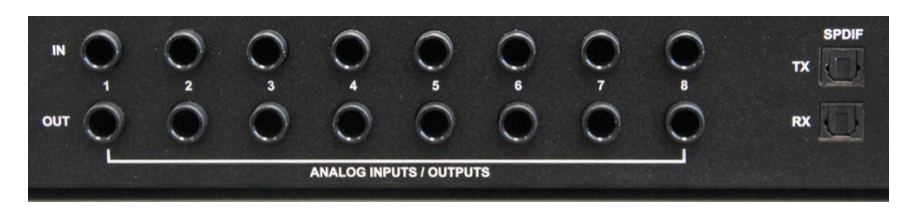

#### USB

A USB connector can be used for device management through a command-line interface for advanced use.

#### 4. Booting

Once the power is turned on, the device displays a booting message similar to this:

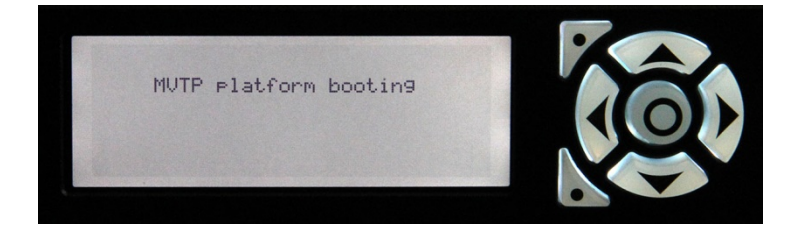

After booting successfully, configuration page 1 is shown:

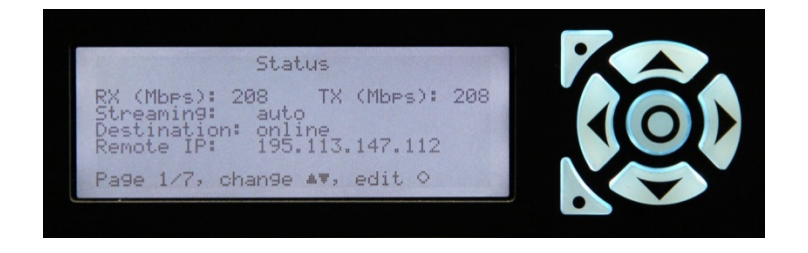

#### 5. Status LEDs

The front panel includes several status LEDs:

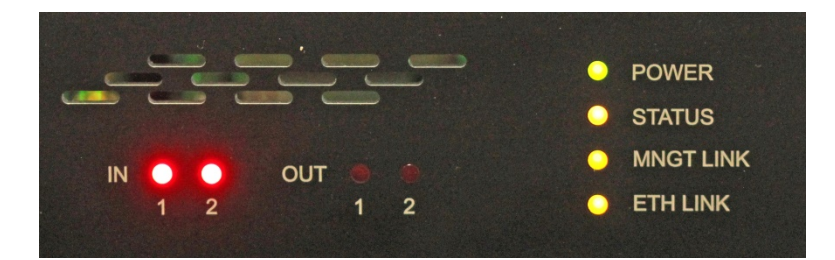

- IN 1 2 indicates whether a video signal was detected on each 3G-SDI input
- OUT 1 2 indicates whether a video signal is present on each 3G-SDI output
- POWER green when the device is powered on

- STATUS yellow when the device has successfully booted up
- MNGT LINK yellow when a link has been detected on the management network interface
- ETH LINK yellow when a link has been detected on the streaming network interface

#### 6. Network bandwidth and firewall settings

The approximate network bandwidth used by the MVTP-Audio device for different video formats with the video compression rate set to 3 bpp including the eight audio channels is shown in Table 1. Additionally, in order to maintain very low added latency, the MVTP-Audio device needs a clean end-to-end network connection with minimal network packet jitter and no packet loss.

| Video format | Network bandwidth |
|--------------|-------------------|
| 1080p25      | 180 Mbps          |
| 1080p30      | 210 Mbps          |
| 1080p50      | 350 Mbps          |
| 1080p60      | 410 Mbps          |

Table 1: Network bandwidth

The MVTP-Audio uses the following TCP/UDP ports for incoming packets that need to be enabled on the firewall:

- UDP, src port 30000, dst port 30000 for video streaming
- UDP, src port 30001, dst port 30001 for audio streaming
- TCP, dst port 80, src port any access to a built-in web interface
- TCP, dst port 21, src port any access to a command-line interface by SSH (optional)

The video and audio streaming packets must be enabled for the streaming network interface.

Packets for the web and SSH access can be enabled for the streaming network interface or for the management network interface. However, the firmware update through the built-in web interface can only be done through the management network interface.

#### 7. Configuration through the front panel display

The front panel display shows the status and configuration information on several pages. The UP and DOWN buttons can be used to browse through all pages. During the initial setup, you need to configure at least the IP configuration on the Streaming IP Configuration page and the remote device IP address on the Status page. It is recommended to browse through all pages and configure all settings as needed. When you confirm the new settings on each page, the settings are stored to the FLASH memory and are persistent across device reboots. On each page, the CENTER button can be used to enter the editing mode.

#### 7.1. Status

Page 1 shows the status information about network streaming and allows you to start and stop streaming and configure the remote device IP address.

| Ct at up                                                                                              |  |
|----------------------------------------------------------------------------------------------------|--|
| Status                                                                                                |  |
| RX (Mbps): 208 TX (Mbps): 208<br>Streaming: auto<br>Destination: online<br>Remote IP: 195.113.147.112 |  |
| Pa9e 1∕7, chan9e ▲▼, edit ○                                                                           |  |

- RX (Mbps) shows the current incoming network bitrate
  - TX (Mbps) shows the current outgoing network bitrate
- Streaming
  - set to auto (default), to enable streaming when the remote device is reachable
  - set to yes, to force streaming
  - set to no, to disable streaming
- Destination
  - shows online when the peer device is reachable
  - shows offline when the peer device is unreachable
- Remote IP set to the remote device IP address

## 7.2. Streaming IP configuration

Page 2 allows you to set the IP configuration of the streaming network interface.

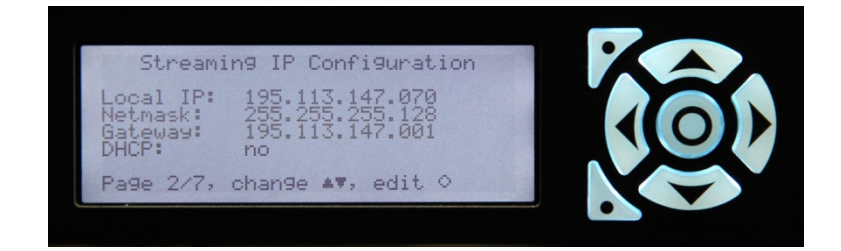

- Local IP set to IP address of the streaming network interface
- Netmask set to netmask of the streaming network interface
- Gateway set to IP address of the default gateway
- DHCP
- set to yes to use DHCP to obtain the IP configuration of the streaming network interface
   set to no to manually configure the IP configuration of the streaming network interface
- 7.3. Management IP configuration

Page 3 allows you to set the IP configuration of the management network interface.

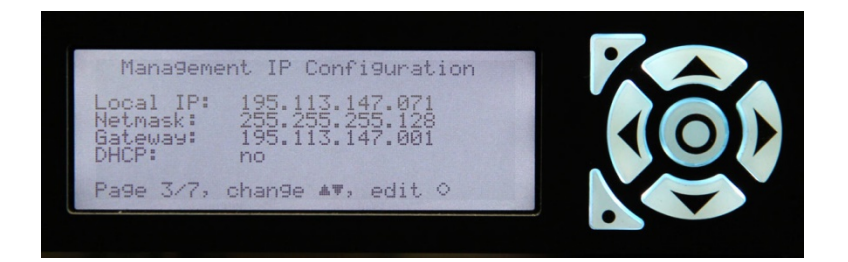

Configure the following items:

- Local IP set to IP address of the management network interface
- Netmask set to netmask of the management network interface
- Gateway set to IP address of the default gateway
- DHCP

set to yes to use DHCP to obtain the IP configuration of the management network interface
set to no to manually configure the IP configuration of the management network interface

## 7.4. Input and output video formats

Page 4 shows detected video formats on inputs and outputs. There are no configurable items on this page.

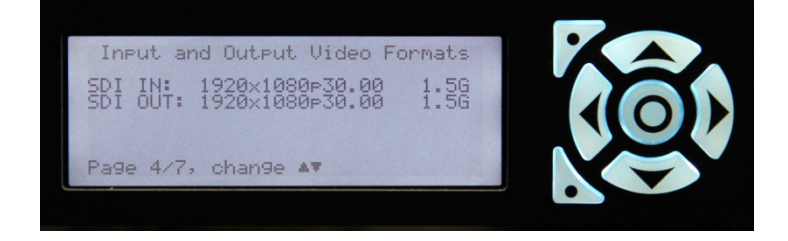

## 7.5. Receiver buffer and latency

Page 5 shows the current receiver buffer size and allows you to set to desired average receiver buffer size and the video compression rate.

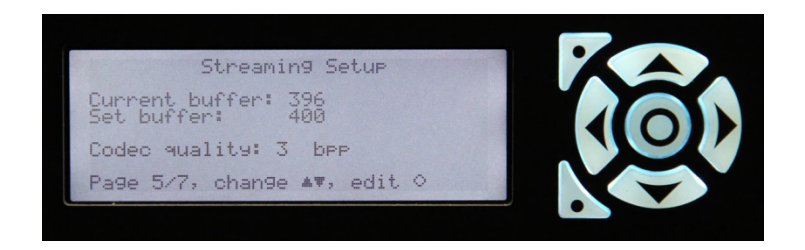

Current buffer – shows the number of packets with video data currently stored in the receiver buffer

Set buffer – set to the desired average number of packets with video data to be stored in the receiver buffer. Higher values increase resiliency to network packet jitter, but also increase the added latency. The default value is 100. Values lower than 100 packets require a highly stable network with minimal packet jitter.

Codec quality – set to the desired average number of bits per pixel (bpp) in the compressed video stream. Default and recommended value is 3. Possible values are from 2 to 5.

#### Latency

The added latency by a pair of MVTP-Audio devices (transmitter and receiver) for **video and SDI embedded audio** is shown in Table 2. Latency depends on the receiver buffer size and the video format. The same number of packets in the receiver buffer can represent a different time period for different video formats. The values in Table 2 have been measured for the firmware version 4.1.16 and the embedded software version 0.4.0.

The added latency for **audio using analog inputs and outputs** is independent of the receiver buffer size and it is approximately 3.8 ms.

| Receiver bu     | ffer | 1080p60 video | 1080p30 video |
|-----------------|------|---------------|---------------|
| size in packets |      |               |               |
| 20              | (    | 0.9 ms        | 2 ms          |
| 40              |      | 1.5 ms        | 3 ms          |
| 60              |      | 2.1 ms        | 4 ms          |
| 80              |      | 2.6 ms        | 5 ms          |
| 100             |      | 3 ms          | 5.9 ms        |
| 200             |      | 5.6 ms        | 11 ms         |
| 400             |      | 10.5 ms       | 21 ms         |
| 800             |      | 21.5 ms       | 42 ms         |

Table 2: Added latency for video and for embedded audio

### 7.6. Audio volume

Page 6 shows the current volume on eight analog audio inputs and outputs as a VU meter. 0 VU is equal to +4 dBu. The maximum input level acceptable before saturation is +3 VU. There are no configurable items on this page.

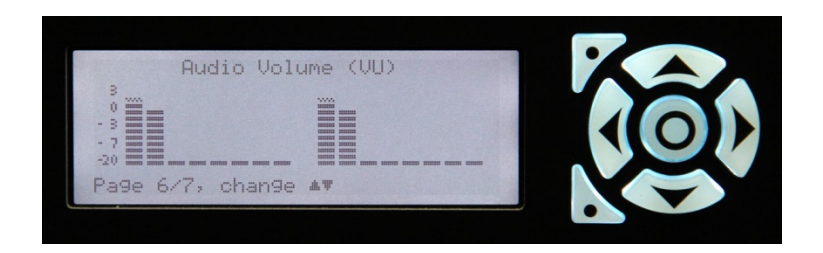

## 7.7. Code version and reboot

Page 7 shows the current firmware version in the device and it allows you to reboot the device.

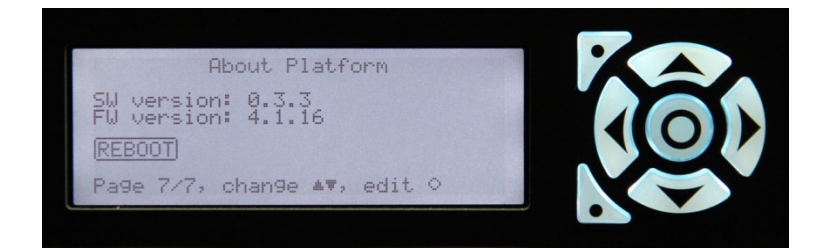

• Reboot – enter the editing mode and confirm or cancel the reboot request

#### 8. Configuration through the built-in web interface

The status information and settings are also available through the built-in web interface. Use a web browser to connect to the IP address of the management network interface or the streaming network interface. Firmware updates are only possible through the management network interface.

The default password is "mvtpadmin".

#### 8.1. Network tab

The network tab is shown in Fig. 2. The tab is divided into several sections:

- In the upper section, you can check the current incoming and outgoing network bandwidth and the number of received and transmitted packets
- In the **Streaming IP configuration section**, you can set the IP configuration of the streaming network interface using DHCP or manually
- In the **Management IP configuration section**, you can set the IP configuration of the management network interface using DHCP or manually

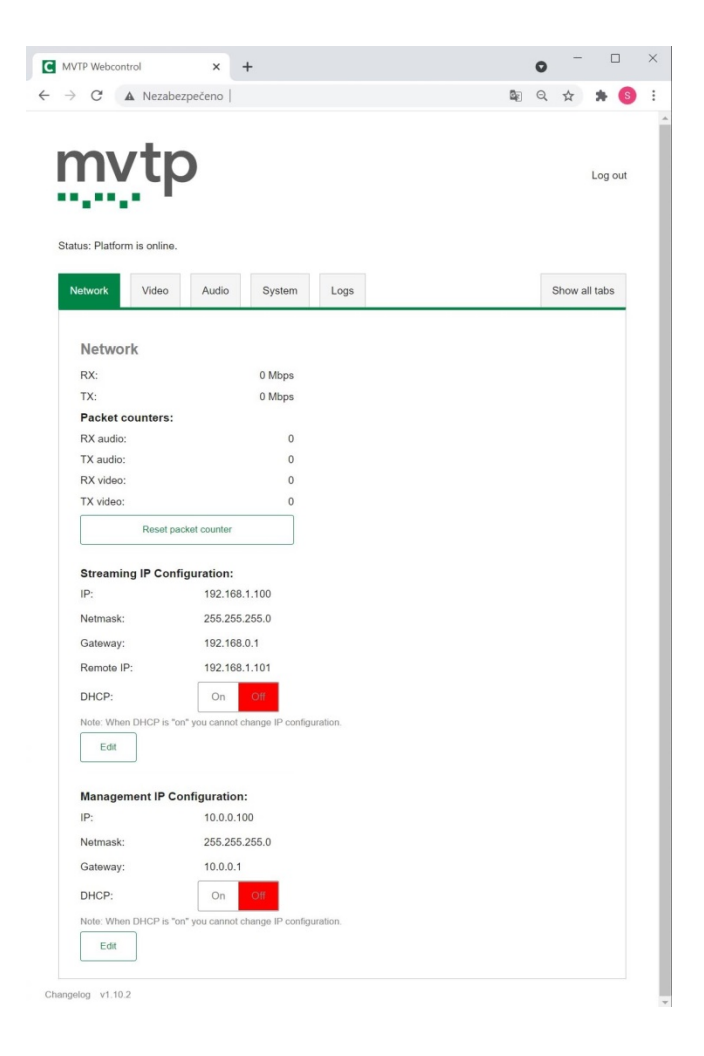

#### Fig. 2: Network tab of the built-in web interface

#### 8.2. Video tab

The video tab is shown in Fig. 3. The tab is divided into several sections:

- In the Streaming section, you can check the reachability status of the remote device (online or offline) and set the streaming mode to on, auto or off. The default mode is auto, when the device streams video and audio when the remote device status is online. In the on mode, the device always streams video and audio, regardless of the reachability status of the remote device. In the off mode, the device does not stream video and audio.
- In the **Receiver buffer** section, you can check the current receiver buffer size and you can set the desired average receiver buffer size. See section 7.5 for more information.
- In the **Input format** and **Output format** sections, you can check the current detected video formats on video input and output interfaces.
- In the **Codec quality** section, you can set the desired average number of bits per pixel (bpp) in the compressed video stream. Default and recommended value is 3. Possible values are from 2 to 5.
- In the **Oscillator frequencies** section, you can check the current frequencies of device oscillators.

| <ul> <li>Nezabezpećeno</li> <li>Nezabezpećeno</li> <li>Nezabezpećeno</li> <li>Icog or</li> </ul> marki visionine.               video               Show all tabs                 marki visionine.               video               Mudio               System               Show all tabs                 Video               video               video               Show all tabs                 Video               video               show all tabs                 Video               video               Show all tabs                 Video               video               show all tabs                 Video               video               video                 Straming:               video               video                 Video               video               video                 Commel O:               video               video                 Dispit format                                                                                                    | C       A Nezabezpectenol       Image: Control of the second second seco                                                                                                    | C 🔺 Nezabez              |                  |            |              | •  |         |       |
|----------------------------------------------------------------------------------------------------|----------------------------------------------------------------------------------------------------|--------------------------|------------------|------------|--------------|----|---------|-------|
| Log or         s: Platform is online:         stream ing:         Video         Streaming:         On 0 00 0ff         Edit         Receiver Buffer         Streaming:         On 0 0ff         Edit         Receiver Buffer         Streaming:         On 0 0ff         Edit         Receiver Buffer         Streaming:         On 0 0ff         Edit         Receiver Buffer         Streaming:         On 0 0ff         Edit         Receiver Buffer         Streaming:         On 0 0ff         Edit         Receiver Buffer         Streaming:         400         Channel 0:         1920x1080p60.00         Mode: 3G A         Channel 0:         1920x1080p60.00         Mode: 3G A         Channel 0:         1920x1080p60.00         Mode: 3G A         Channel 0:         1920x1080p60.00         Mode: 3G A         Channel 0:         185 per phole         Channel 0:                                                                                                    | s. Platform is online.   twork Video   Audio System   Logs Show all tabs      Video Steaming:    On Off   Edit Off   Barnening: On   On Off   Edit Off      Steaming: On   On Off   Edit Off         Steaming: On   On Off   Edit Off        Receiver Buffer   Steaming: 0   Other Colspan=10 400   Current value: 406   Edit On   Dannel 0: 1920x1080p60.00   Mode: 3G A   Colspan=10: 1920x1080p60.00   Mode: 3G A   Colspan=10:   10: 1920x1080p60.00   Mode: 3G A   Colspan=10:   10: 1920x1080p60.00   Mode: 3G A   Colspan=10:   10: 1920x1080p60.00   Mode: 3G A   Colspan=10:   10: 1920x1080p60.00   Mode: 3G A   Colspan=10:   10: 1920x1080p60.00   Mode: 3G A   Colspan=10:   10: 1920x1080p60.00   Mode: 3G A   Colspan=10:   10: 1920x1080p60.00   Mode: 3G A   Colspan=10:   10: 1920x1080p60.00   Mode: 3G A                                                                                                    |                          | pečeno           | 0          | - <b>B</b> e | Q  | ☆       | *     |
| Log or         s: Platform is online:         twork       Video         Steaming:       online         Destination:       online         Steaming:       online         Steaming:       online         Steaming:       online         Steaming:       online         Steaming:       online         Steaming:       online         Steaming:       online         Current value:       400         Edit       doi         Edit       doi         Channel 0:       1920x1080p60.00       Mode: 3G A         Channel 0:       1920x1080p60.00       Mode: 3G A         Coscillator Frequencies       stannel 0:       1920x1080p60.00         Bis per plorel       3       stannel 0:         Edit       3       stannel 0:         Coscillator Frequencies       stannel 0:       148.499128 MHz         Channel 0:       148.499128 MHz       stannel 0:         Channel 0:       148.499128 MHz       stannel 0:         Channel 0:       148.499128 MHz       stannel 0:         Channel 0:       148.499128 MHz       stannel 0:         Channel 0:       148.499128 MHz       stannel                                                                                                    | SPECIFIC       System       Logs       Show all tabs         Notes       Video       Audio       System       Logs       Show all tabs         Video        online       Show all tabs       Show all tabs         Video        online       Show all tabs         Video        online       Show all tabs         Stearning:        online       Show all tabs         Stearning:        online       Off         Edit         Show all tabs         Receiver Buffer            Stearning:        0           Stearning:        0           Stearnel of:       1920x1080p60.00       Mode: 3G A           Code callity       3             Bas per pixel       3              Starnel 0:       148.5 MHz               Zhannel 0:       148.5 MHz               Zhannel 0: <td< td=""><td> <b>.</b></td><td></td><td></td><td></td><td></td><td></td><td></td></td<>                                                                                                    | <b>.</b>                 |                  |            |              |    |         |       |
| s: Platform is online.<br>twork Video Audio System Logs Show all tabs<br>Video<br>Steaming<br>Destination: online<br>Steaming: Off G<br>Edit<br>Receiver Buffer<br>Set runner of 400<br>Carrent value: 406<br>Edit<br>Carrent value: 406<br>Edit<br>Channel 0: 1920x1080p60.00 Mode: 3G A<br>Output format<br>Channel 0: 1920x1080p60.00 Mode: 3G A<br>Code cuality<br>Bis per plorel<br>Edit<br>Channel 0: 1920x1080p60.00 Mode: 3G A<br>Code cuality<br>Bis per plorel<br>Edit<br>Channel 0: 148.5 MHz<br>Channel 0: 148.5 MHz<br>Channel 0: 148.5 MHz<br>Channel 0: 148.5 MHz<br>Channel 0: 24.576 MHz<br>Channel 1: 24.576 MHz<br>Channel 2: 24.576 MHz<br>Channel 2: 24.576 MHz<br>Channel 2: 24.576 MHz<br>Channel 2: 24.576 MHz<br>Channel 2: 24.576 MHz<br>Channel 2: 24.576 MHz<br>Channel 3: 24.576 MHz<br>Channel 3: 24.576 MHz<br>Channel 3: 24.576 MHz<br>Channel 3: 24.576 MHz<br>Channel 4: 24.576 MHz<br>Channel 5: 24.576 MHz                                                                                                    | s: Platform is online.<br>twork Video Audio System Logs Show all tabs<br>Video Steaming: Destination: Edit Contine Streaming: Contine Streaming: Contine Contine Streaming: Contine Streaming: Contine Streamin                                                                                                    | nvto                     |                  |            |              |    | L       | 0 00. |
| is: Platform is online.<br>Intwork Video Audio System Logs Show all tabs<br>Video<br>Streaming:<br>Destination: online<br>Streaming: On COT<br>Edit<br>Test<br>Receiver Buffer<br>Set number of 400<br>Current value: 406<br>Edit<br>Input format<br>Channel 0: 1920x1080p60.00 Mode: 3G A<br>Output format<br>Channel 0: 1920x1080p60.00 Mode: 3G A<br>Codec quality<br>Bits per pixel<br>Channel 0: 1920x1080p60.00 Mode: 3G A<br>Codec quality<br>Bits per pixel<br>Channel 0: 1920x1080p60.00 Mode: 3G A<br>Codec quality<br>Bits per pixel<br>Channel 0: 148.5 MHz<br>Channel 0: 148.5 MHz<br>Channel 0: 24.576 MHz<br>Channel 1: 24.576 MHz<br>Channel 2: 24.576 MHz<br>Channel 2: 24.576 MHz<br>Channel 3: 24.576 MHz<br>Channel 5: 24.576 MHz                                                                                                    | s: Platform is online.<br>twork Video Audio System Logs Show all tabs<br>Video<br>Streaming:<br>Destination: online<br>Streaming: On Off<br>Edit<br>Streaming: Off<br>Edit<br>Streaming: 00 Off<br>Edit<br>Streaming: 00 Off<br>Edit<br>Streaming: 00 Off<br>Edit<br>Streaming 01 Off<br>Edit<br>Streaming 01                                                                                                    |                          |                  |            |              |    |         | 0     |
| is: Platform is online:<br>Intwork Video Audio System Logs Show all tabs<br>Video<br>Streaming:<br>Destination: online<br>Streaming:<br>On CODOF<br>Edit<br>Comment of 400<br>Corrent value: 406<br>Edit<br>Receiver Buffer<br>Set number of 400<br>Corrent value: 406<br>Edit<br>Input format<br>Channel 0: 1920x1080p60.00 Mode: 3G A<br>Output format<br>Channel 0: 1920x1080p60.00 Mode: 3G A<br>Cotoc quality<br>Bits per pixel<br>Channel 0: 1920x1080p60.00 Mode: 3G A<br>Cotoc quality<br>Bits per pixel<br>Channel 0: 1820x1080p60.00 Mode: 3G A<br>Cotoc quality<br>Bits per pixel<br>Channel 0: 184.5 MHz<br>Channel 0: 148.5 MHz<br>Channel 0: 24.576 MHz<br>Channel 1: 24.576 MHz<br>Channel 1: 24.576 MHz<br>Channel 2: 24.576 MHz<br>Channel 3: 24.576 MHz<br>Channel 5: 24.576 MHz                                                                                                    | 8: Platform is online.          twork       Video       Audio       System       Logs       Show all tabs         Video       online                                                                                                    |                          |                  |            |              |    |         |       |
| www Video Audio System Logs Show all tabs   Video Straming: Destination:: Input format: Carrent value: 400 Edit Receiver Buffer Set number of packates: 400 Edit Total of the packates: Carrent value: 400 Edit Bis per pixel Disper pixel Saling per pixel Saling per pixel Coscillator Frequencies: Famel 0: 148.5 MHz Channel 0: 148.5 MHz Channel 0: 148.5 MHz Channel 0: 148.5 MHz Channel 0: 148.5 MHz Channel 0: 24.576 MHz Channel 1: 24.576 MHz Channel 3: 24.576 MHz Channel 5: 24.576 MHz Channel 5: 24.576 MHz Channel 5: 24.576 MHz Channel 5: 24.576 MHz Channel 5: 24.576 MHz Channel 6: 24.576 MHz Channel 6: 24.576 MHz </td <td>Work       Video       Audio       System       Logs       Show all tabs         Video         Signaming:         On Off         Edit         Straming:       On Off         Edit         Receiver Buffer         Straming:       400         Edit         Mode: 3G A         Mode: 3G A         Different         Control 1920x1080 per O         Mode: 3G A         Other Colspan="4"&gt;Other Colspan="4"&gt;Audio         Straming:       1920x1080 per O         Mode: 3G A         Straming:       1920x1080 per O         Mode: 3G A         Straming:         Particities         Straming:       148.5 MHz         Straming:       148.5 MHz         Zahanel O:       148.5 MHz         Zahanel O:       24.576 MHz         Zahanel O:       24.576 MHz         Zahanel O:       24.576 MHz          24.576 MHz       24.</td> <td>us: Platform is online</td> <td></td> <td></td> <td></td> <td></td> <td></td> <td></td> | Work       Video       Audio       System       Logs       Show all tabs         Video         Signaming:         On Off         Edit         Straming:       On Off         Edit         Receiver Buffer         Straming:       400         Edit         Mode: 3G A         Mode: 3G A         Different         Control 1920x1080 per O         Mode: 3G A         Other Colspan="4">Other Colspan="4">Audio         Straming:       1920x1080 per O         Mode: 3G A         Straming:       1920x1080 per O         Mode: 3G A         Straming:         Particities         Straming:       148.5 MHz         Straming:       148.5 MHz         Zahanel O:       148.5 MHz         Zahanel O:       24.576 MHz         Zahanel O:       24.576 MHz         Zahanel O:       24.576 MHz          24.576 MHz       24.                                                                                                    | us: Platform is online   |                  |            |              |    |         |       |
| Video         Streaming       online         Destination:       online         Streaming:       online         Edit       off         Edit       d00         Edit       d00         Current value:       d06         Edit       d00         Edit       d00         Edit       d00         Edit       d00         Edit       d00         Edit       d00         Edit       d00         Edit       d00         Edit       d00         Edit       d00         Edit       d00         Edit       d00         Edit       d00         Channel 0:       1920x1080p60.00       Mode: 3G A         Ocdec quality       g         Bis per pixel       g         Edit       g         Octannel 0:       1920x1080p60.00       Mode: 3G A         Cole quality       g         Bis per pixel       g         Edit       g         Channel 0:       148.499128 MHz         Channel 0:       148.499128 MHz         Channel 1:       24.576 MHz                                                                                                    | Video Sreaming: Destination: Imme Imme Imme Imme Imme Imme Imme Imm                                                                                                    | etwork Video             | Audio System Log | gs         |              | Sł | how all | tabs  |
| Video Streaming: Destination: Control off  Edit  Receiver Buffer Edit  Receiver Buffer Edit  Receiver Buffer Edit  Receiver Buffer Edit  Receiver Buffer  Bits per pixel Channel 0: 1920x1080p60.00 Mode: 3G A  Output format Channel 0: 1920x1080p60.00 Mode: 3G A  Output format Channel 0: 1920x1080p60.00 Mode: 3G A  Codec quality Bits per pixel Edit  Channel 0: 1920x1080p60.00 Mode: 3G A  Codec quality Edit  Channel 0: 184.5 MHz Channel 0: 148.5 MHz Channel 0: 24.576 MHz Channel 1: 24.576 MHz Channel 3: 24.576 MHz Channel 6: 24.576 MHz Channel 6: 24.576 MHz Channel 7: 24.576 MHz Channel 7: 2                                                                                                | Video Streaming: Destination: Continue Continue                                                                                                    |                          |                  |            |              |    |         |       |
| Streaming:         online           Destination::         online           Streaming:         On other Off           Edit         Off           Edit         400           packets::         400           current value:         406           Edit         406           Edit         Input format           Channel 0:         1920x1080p60.00         Mode: 3G A           Output format         Input format         Input format           Channel 0:         1920x1080p60.00         Mode: 3G A           Output format         Input format         Input format           Channel 0:         1920x1080p60.00         Mode: 3G A           Output format         Input format         Input format           Channel 0:         1920x1080p60.00         Mode: 3G A           Output format         Input format         Input format           Channel 0:         1920x1080p60.00         Mode: 3G A           Output format         Input format         Input format           Channel 0:         1920x1080p60.00         Mode: 3G A           Disper pixel         3         Input format           Channel 0:         148.5 MHz         Input format           Chann                                                                                                    | Streaming: online   Streaming: On Off   Edit Off   Edit Off   Edit Off   Edit Off   Edit Off   Edit Off   Edit Off   Edit Off   Edit Off   Edit Off   Edit Off   Edit Off   Edit Off   Edit Off   Edit Off   Edit Off   Edit Off   Edit Off   Edit Off   Channel 0: 1920x1080p60.00   Mode: 3G A   Otgettofornat   Channel 0: 1920x1080p60.00   Mode: 3G A   Otgettofornat   Channel 0: 1920x1080p60.00   Mode: 3G A   Otgettofornat   Channel 0: 1920x1080p60.00   Mode: 3G A   Otgettofornat   Channel 0:   1920x1080p60.00   Mode: 3G A   Codec quality   Statiscreptione   Edit   Codec quality Statiscreptione Statiscreptione Statiscreption                                                                                                    | Video                    |                  |            |              |    |         |       |
| Destination: online Streaming: On Atto Off Streaming: Off Edit Streaming: Off Con Atto Off Edit Edit Conserver Buffer Streaming: 400 Codec quality Input format Channel 0: 1920x1080p60.00 Mode: 3G A Codec quality Bis per pixel Edit Channel 0: 1920x1080p60.00 Mode: 3G A Codec quality Edit Codec quality Edit Code dit Edit Code dit Edit Edit Code dit Edit Edit Edit Edit Edit Edit Edit E                                                                                                    | Jeetination: online<br>Streaming: On off<br>Edit<br>Streaming: Off<br>Off<br>Edit<br>Streaming: Off<br>Off<br>Off<br>Off<br>Off<br>Off<br>Off<br>Off                                                                                                    | Streaming                |                  |            |              |    |         |       |
| Streaming: Or   Edit   Receiver Buffer   Set number of packadis:   Ad00   Current value:   406   Edit    Total Stream 1  Channel 0:    1920x1080p60.00   Mode: 3G A    Code and 0:    Output format   Channel 0:    1920x1080p60.00   Mode: 3G A    Code and 1  Channel 0:    1920x1080p60.00   Mode: 3G A    Code and 2  Code and 2  Co                                                                                                    | Streaming: On Off   Edit Off   Receiver Buffer Receiver Buffer Adout of the stream of the stream of the str                                                                                                    | Destination:             | online           |            |              |    |         |       |
| Edit         Receiver Buffer<br>Set number of<br>packets::       400         Current value:       406         Edit                                                                                                    | Edit         Receiver Buffer         Set number of ackedse:         2arrent value:       400         Edit         Dutput format         Channel 0:       1920x1080p60.00         Mode: 3G A         Dutput format         Channel 0:       1920x1080p60.00         Mode: 3G A         Dutput format         Channel 0:       1920x1080p60.00         Mode: 3G A         Dutput format         Channel 0:       1920x1080p60.00         Mode: 3G A         Dutput format         Data         Scillator Frequencles         rput         Pannel 0:       148.5 MHz         Datnel 0:       148.5 MHz         Datnel 0:       148.5 MHz         Datnel 0:       24.576 MHz         Dannel 1:       24.576 MHz         Dannel 1:       24.576 MHz         Dannel 3:       24.576 MHz         Dannel 3:       24.576 MHz         Dannel 6:       24.576 MHz         Dannel 5:       24.576 MHz         Dannel 6:       24.576 MHz         Dannel 6:       24.576 MHz                                                                                                    | Streaming:               | On Auto Off      |            |              |    |         |       |
| Edit         Set number of packets:       400         Current value:       406         Edit                                                                                                    | Edit   Beckeiver Buffer   Set number of ackels:   Ournert value:   406   Edit   Put format   Channel 0:   1920x1080p60.00   Mode: 3G A   Duput format Channel 0: 1920x1080p60.00 Mode: 3G A Codec quality Sisse prixel 3 Edit Duput format Channel 0: 148.5 MHz Channel 0: 148.499128 MHz Channel 0: 24.576 MHz Channel 3: 24.576 MHz Channel 3: 24.576 MHz Channel 5: 24.576 MHz Channel 6: 24.576 MHz Channel 6: 24.576 MHz Channel 6: 24.576 MHz Channel 6: 24.576 MHz Channel 6: 24.576 MHz Channel 6: 24.576 MHz Channel 6: 24.576 MHz Channel 6: 24.576 MHz Channel 6: 24.576 MHz Channel 6: 24.576 MHz Channel 6: 24.576 MHz Channel 6: 24.576 MHz Channel 7: 24.576 MHz Channel 7: 24.576 MHz Channel 6: 24.576 MHz Channel 6: 24.576 MHz Channel 7: 24.576 MHz Channel 7: 24.576 MHz Cha                                                                                                    |                          |                  |            |              |    |         |       |
| Receiver Buffer<br>spackets::         400           Current value:         406           Edit         406           Edit         406           Edit         1920x1080p60.00           Mode: 3G A         Output format           Channel 0:         1920x1080p60.00         Mode: 3G A           Output format         6         6           Channel 0:         1920x1080p60.00         Mode: 3G A           Output format         6         6           Codec quality         3         6           Edit         3         7           Edit         5         5           Doscillator Frequencles         7         7           Edit         5         7           Doscillator Frequencles         7         7           Edit         5         7           Channel 0:         148.499128 MHz         7           Audio         7         7           Channel 1:         24.576 MHz         7           Channel 1:         24.576 MHz         7           Channel 3:         24.576 MHz         7           Channel 5:         24.576 MHz         7           Channel 5:         24.576 MHz                                                                                                    | Receiver Stremes         Serumber of sackets:         Quertert value:         Quertert value:         Edit         Input format         Channel 0:       1920x1080p60.00         Mode: 3G A         Dutput format         Channel 0:       1920x1080p60.00         Mode: 3G A         Codec quality         Bits per pixel         Bits per pixel         Database pixel         Database pixel         Database pixel         Database pixel         Bits per pixel         Database pixel         Database pixel         Database pixel         Database pixel         Database         Database      <                                                                                                    | Edit                     |                  |            |              |    |         |       |
| Receiver Buffer       400         Set number of packetts:       400         Current value:       406         Edit       400         Input format       Mode: 3G A         Channel 0:       1920x1080p60.00       Mode: 3G A         Output format       Mode: 3G A         Channel 0:       1920x1080p60.00       Mode: 3G A         Cote quality       Bis per pixel       3         Edit                                                                                                    | Receiver Buffer       400         Set number of ackedis:       400         Durrent value:       406         Edit       406         Edit                                                                                                    |                          |                  |            |              |    |         |       |
| Sei rumber of 400<br>Current value: 406<br>Edit<br>Input format<br>Channel 0: 1920x1080p60.00 Mode: 3G A<br>Output format<br>Channel 0: 1920x1080p60.00 Mode: 3G A<br>Codec quality<br>Bits per pixel 3<br>Edit<br>Dociliator Frequencies<br>Edit<br>Dociliator Frequencies<br>Channel 0: 148.5 MHz<br>Channel 0: 148.499128 MHz<br>Audio<br>Channel 1: 24.576 MHz<br>Channel 1: 24.576 MHz<br>Channel 2: 24.576 MHz<br>Channel 4: 24.576 MHz<br>Channel 5: 24.576 MHz                                                                                                    | Set number of 400<br>20urent value: 406<br>Edit<br>20urent value: 406<br>Edit<br>Channel 0: 1920x1080p60.00 Mode: 3G A<br>Dutput format<br>Channel 0: 1920x1080p60.00 Mode: 3G A<br>Codec quality<br>Bits per pixel<br>3<br>Edit<br>20urent - 148.5 MHz<br>Shannel 0: 148.5 MHz<br>Shannel 0: 148.5 MHz<br>Shannel 0: 148.5 MHz<br>Shannel 0: 24.576 MHz<br>Shannel 0: 24.576 MHz<br>Shannel 2: 24.576 MHz<br>Shannel 3: 24.576 MHz<br>Shannel 3: 24.576 MHz<br>Shannel 3: 24.576 MHz<br>Shannel 5: 24.576 MHz<br>Shannel 6: 24.576 MHz<br>Shannel 6: 24.576 MHz<br>Shannel 6: 24.576 MHz                                                                                                    | Receiver Buffer          |                  |            |              |    |         |       |
| JacAses.<br>Current Value: 406<br>Edit<br>Input format<br>Channel 0: 1920x1080p60.00 Mode: 3G A<br>Output format<br>Channel 0: 1920x1080p60.00 Mode: 3G A<br>Codec quality<br>Bits per pixel 3<br>Edit<br>Codec quality<br>Edit<br>Channel 0: 148.5 MHz<br>Channel 0: 148.5 MHz<br>Channel 0: 148.499128 MHz<br>Channel 0: 148.499128 MHz<br>Channel 0: 24.576 MHz<br>Channel 1: 24.576 MHz<br>Channel 1: 24.576 MHz<br>Channel 2: 24.576 MHz<br>Channel 5: 24.576 MHz<br>Channel 5: 24.576 MHz                                                                                                    | Alackes. Larent value: 406<br>Edit 406<br>Edit 2020x1080p60.00 Mode: 3G A<br>2040ut format<br>Channel 0: 1920x1080p60.00 Mode: 3G A<br>2040ut format<br>Channel 0: 1920x1080p60.00 Mode: 3G A<br>2040ut 3G<br>Edit 3<br>2040ut 40<br>2040ut 40 | Set number of            | 400              |            |              |    |         |       |
| Lotterin value:         4-0           Edit         Input format           Channel 0:         1920x1080p60.00         Mode: 3G A           Output format         Input format           Channel 0:         1920x1080p60.00         Mode: 3G A           Output format         Input format         Input format           Channel 0:         1920x1080p60.00         Mode: 3G A           Codec quality         Input format         Input format           Edit         3         Input format           Doscillator Frequencies         Input format         Input format           Channel 0:         148.5 MHz         Input format           Channel 0:         148.499128 MHz         Input format           Channel 1:         24.576 MHz         Input format           Channel 1:         24.576 MHz         Input format           Channel 3:         24.576 MHz         Input format           Channel 4:         24.576 MHz         Input format           Channel 5:         24.576 MHz         Input format           Channel 6:         24.576 MHz         Input format                                                                                                    | Edit<br>Total Channel 0: 1920x1080p60.00 Mode: 3G A<br>Dutput format<br>Channel 0: 1920x1080p60.00 Mode: 3G A<br>Dutput format<br>Channel 0: 1920x1080p60.00 Mode: 3G A<br>Codec quality<br>Bits per pixel 3<br>Edit<br>Doscillator Frequencies<br>nput<br>Channel 0: 148.5 MHz<br>Dannel 0: 148.499128 MHz<br>Channel 0: 24.576 MHz<br>Channel 1: 24.576 MHz<br>Channel 2: 24.576 MHz<br>Channel 3: 24.576 MHz<br>Channel 5: 24.576 MHz<br>Channel 6: 24.576 MHz<br>Channel 6: 24.576 MHz<br>Channel 6: 24.576 MHz                                                                                                    | Current value:           | 406              |            |              |    |         |       |
| Edit         Input format         Channel 0:       1920x1080p60.00       Mode: 3G A         Output format         Channel 0:       1920x1080p60.00       Mode: 3G A         Codec quality         Bis per pixel       3         Edit                                                                                                    | Edit         mput format         Drannel 0:       1920x1080p60.00       Mode: 3G A         Dutput format         Channel 0:       1920x1080p60.00       Mode: 3G A         State per pixel       3         Edit       3         Edit                                                                                                    | Current value.           | 400              |            |              |    |         |       |
| Input format<br>Channel 0: 1920x1080p60.00 Mode: 3G A<br>Output format<br>Channel 0: 1920x1080p60.00 Mode: 3G A<br>Codec quality<br>Bits per pixel<br>Codec quality<br>Edit<br>Oscillator Frequencies<br>Input<br>Channel 0: 148.499128 MHz<br>Channel 0: 148.499128 MHz<br>Channel 0: 148.499128 MHz<br>Channel 1: 24.576 MHz<br>Channel 1: 24.576 MHz<br>Channel 2: 24.576 MHz<br>Channel 4: 24.576 MHz<br>Channel 5: 24.576 MHz<br>Channel 5: 24.576 MHz<br>Channel 6: 24.576 MHz                                                                                                    | nput format         Input format           Channel 0:         1920x1080p60.00         Mode: 3G A           Dutput format         Input format         Input format           Channel 0:         1920x1080p60.00         Mode: 3G A           Codec quality         Input format         Input format           Bits per pixel         3         Input format           Edit         Input format         Input format           Dscillator Frequencles         Input format         Input format           Shannel 0:         148.5 MHz         Input format           Channel 0:         148.499128 MHz         Input format           Channel 0:         24.576 MHz         Input format           Channel 1:         24.576 MHz         Input format           Channel 3:         24.576 MHz         Input format           Channel 5:         24.576 MHz         Input format           Channel 6:         24.576 MHz         Input format           Channel 6:         24.576 MHz         Input format           Input format         24.576 MHz         Input format           Input format         24.576 MHz         Input format           Input format         24.576 MHz         Input format           Input format                                                                                                    | Edit                     |                  |            |              |    |         |       |
| Input format<br>Channel 0: 1920x1080p60.00 Mode: 3G A<br>Output format<br>Channel 0: 1920x1080p60.00 Mode: 3G A<br>Codec quality<br>Bits per pixel 3<br>Edit<br>Oscillator Frequencies<br>Figure 148.5 MHz<br>Channel 0: 148.5 MHz<br>Channel 0: 148.499128 MHz<br>Channel 0: 24.576 MHz<br>Channel 1: 24.576 MHz<br>Channel 1: 24.576 MHz<br>Channel 2: 24.576 MHz<br>Channel 5: 24.576 MHz<br>Channel 5: 24.576 MHz                                                                                                    | nput format     Mode: 3G A       Channel 0:     1920x1080p60.00     Mode: 3G A       Dutput format     Image: 2000 mode: 3G A       Codec quality     3       Bits per pixel     3       Edit     3       Codec frequencies     5       Edit     148.5 MHz       Channel 0:     148.5 MHz       Channel 0:     148.499128 MHz       Channel 0:     24.576 MHz       Channel 1:     24.576 MHz       Channel 1:     24.576 MHz       Channel 1:     24.576 MHz       Channel 1:     24.576 MHz       Channel 1:     24.576 MHz       Channel 1:     24.576 MHz       Channel 5:     24.576 MHz       Channel 6:     24.576 MHz       Channel 6:     24.576 MHz       Channel 6:     24.576 MHz       Channel 6:     24.576 MHz       Channel 6:     24.576 MHz                                                                                                    |                          |                  |            |              |    |         |       |
| Channel 0: 1920x1080p60.00 Mode: 3G A Output format Channel 0: 1920x1080p60.00 Mode: 3G A Codec quality Bits per pixel (ppp): Edit Consel 0: 148.55 MHz Channel 0: 148.499128 MHz Channel 0: 148.499128 MHz Channel 0: 24.576 MHz Channel 1: 24.576 MHz Channel 1: 24.576 MHz Channel 1: 24.576 MHz Channel 5: 24.576 MHz Channel 5: 24.57                                                                                                | Channel 0: 1920x1080p60.00 Mode: 3G A Dutput format Channel 0: 1920x1080p60.00 Mode: 3G A Codec quality Bits per pixel Bits per pixel Edit Doscillator Frequencles Fout Channel 0: 148.5 MHz Channel 0: 148.499128 MHz Channel 0: 24.576 MHz Channel 1: 24.576 MHz Channel 2: 24.576 MHz Channel 3: 24.576 MHz Channel 5: 24.576 MHz Channel 6: 24.576 MHz Channel 6: 24.576 MHz Channel 6: 24.576 MHz Channel 6: 24.576 MHz Channel 6: 24.576 MHz Channel 7: 24.576 MHz Channel 7: 24.576 MHz Channel 6: 24.576 MHz Channel 6: 24.576 MHz Channel 7: 24.576 MHz Channel 7: 24.576 MHz Chann                                                                                                    | Input format             |                  |            |              |    |         |       |
| Mode: 3G A          3         Edit       3         Edit       3          3         Edit       3          3         Edit       5          148.5 MHz          148.499128 MHz          148.499128 MHz          24.576 MHz          24.576 MHz          24.576 MHz          24.576 MHz          24.576 MHz          24.576 MHz          24.576 MHz          24.576 MHz          24.576 MHz                                                                                                    | Duput format       Node: 3G A         Codec quality       3         Bis per pixel       3         Edit       3         Boble       4         Codec quality       3         Edit       3         Codec quality       3         Edit       5         Codec quality       3         Edit       5         Codec quality       5         Edit       5         Codec quality       5         Codec quality       5         Codec quality       5         Edit       5         Codec quality       5         Codec quality       5                                                                                                    | Channel 0:               | 1920x1080p60.00  | Mode: 3G A |              |    |         |       |
| Output format         Channel 0:       1920x1080p60.00       Mode: 3G A         Codec quality       3       Secondary         Edit       3       Secondary         Doscillator Frequencies       Secondary       Secondary         Input       Secondary       Secondary         Channel 0:       148.5 MHz       Secondary         Dotput       Secondary       Secondary         Channel 0:       148.499128 MHz       Secondary         Channel 0:       148.499128 MHz       Secondary         Channel 0:       24.576 MHz       Secondary         Channel 1:       24.576 MHz       Secondary         Channel 1:       24.576 MHz       Secondary         Channel 3:       24.576 MHz       Secondary         Channel 5:       24.576 MHz       Secondary         Channel 5:       24.576 MHz       Secondary         Channel 5:       24.576 MHz       Secondary         Channel 5:       24.576 MHz       Secondary         Secondary       Secondary       Secondary         Secondary       Secondary       Secondary         Secondary       Secondary       Secondary         Secondary       Secondary       Secondary<                                                                                                    | Dutput format Channel 0: 1920x1080p60.00 Mode: 3G A Code: quality Bits per pixel 3 Edit Code: quality Edit Code: quality Edit C                                                                                                    |                          |                  |            |              |    |         |       |
| Channel 0: 1920x1080p60.00 Mode: 3G A Codec quality Bits per pixel Gpp): Edit Coscillator Frequencies Input Channel 0: 148.5 MHz Channel 0: 148.499128 MHz Audio Channel 0: 24.576 MHz Channel 1: 24.576 MHz Channel 1: 24.576 MHz Channel 5: 24.576 MHz Channel 5: 24.5                                                                                                | Channel 0:     1920x1080p60.00     Mode: 3G Å       Codec quality     3     Edit       Bits per pixel     3     Edit       Codec quality:     3     Edit   Codec for prequencies  Figure Channel 0: 148.5 MHz Channel 0: 148.499128 MHz Channel 1: 24.576 MHz Channel 1: 24.576 MHz Channel 2: 24.576 MHz Channel 3: 24.576 MHz Channel 5: 24.576 MHz Channel 5: 24.576 MHz Channel 6: 24.576 MHz Channel 6: 24.576 MHz Channel 6: 24.576 MHz Channel 6: 24.576 MHz Channel 6: 24.576 MHz Channel 6: 24.576 MHz Channel 6: 24.576 MHz Channel 6: 24.576 MHz Channel 6: 24.576 MHz Channel 7: 24.576 MHz Channel 7                                                                                                    | Output format            |                  |            |              |    |         |       |
| Codec quality         Bits per pixel         Bits per pixel         Bits per pixel         Edit    Socillator Frequencies Input Channel 0: 148.5 MHz Channel 0: 148.499128 MHz Channel 0: 24.576 MHz Channel 1: 24.576 MHz Channel 1: 24.576 MHz Channel 2: 24.576 MHz Channel 5: 24.576 MHz Channel 5:                                                                                                    | Codec quality         Bits per pixel         3         bop):         Edit           Socillator Frequencies    Potentie 148.5 MHz Datput Channel 0: 148.5 MHz Datput Datput Channel 0: 24.576 MHz Channel 1: 24.576 MHz Channel 2: 24.576 MHz Channel 3: 24.576 MHz Channel 5: 24.576 MHz Channel 5: 24.576 MHz Channel 6: 24.576 MHz Channel 6: 24.576 MHz Channel 7: 24.576 MHz                                                                                                    | Channel 0:               | 1920x1080p60.00  | Mode: 3G A |              |    |         |       |
| Code quarry<br>Code quarry<br>Edit<br>Self ber pixel<br>Socillator Frequencies<br>Input<br>Channel 0: 148.5 MHz<br>Channel 0: 148.499128 MHz<br>Channel 0: 24.576 MHz<br>Channel 1: 24.576 MHz<br>Channel 1: 24.576 MHz<br>Channel 2: 24.576 MHz<br>Channel 5: 24.576 MHz<br>Channel 5: 24.576 MHz<br>Channel 5: 24.576 MHz<br>Channel 5: 24.576 MHz                                                                                                    | Lodec quality<br>Lodec quality<br>Edit<br>DScIllator Frequencles<br>rput<br>Channel 0: 148.5 MHz<br>Datupt<br>Channel 0: 148.499128 MHz<br>Audio<br>Stannel 0: 24.576 MHz<br>Channel 1: 24.576 MHz<br>Channel 2: 24.576 MHz<br>Channel 3: 24.576 MHz<br>Channel 5: 24.576 MHz<br>Channel 6: 24.576 MHz<br>Channel 6: 24.576 MHz<br>Channel 6: 24.576 MHz                                                                                                    | o . I                    |                  |            |              |    |         |       |
| (bpp):       3         Edit                                                                                                    | 3<br>Edit<br>Doscillator Frequencies<br>nput<br>Channel 0: 148.5 MHz<br>Dutput<br>Channel 0: 148.499128 MHz<br>Audio<br>2hannel 0: 24.576 MHz<br>Channel 1: 24.576 MHz<br>Channel 2: 24.576 MHz<br>Channel 3: 24.576 MHz<br>Channel 5: 24.576 MHz<br>Channel 5: 24.576 MHz<br>Channel 6: 24.576 MHz<br>Channel 6: 24.576 MHz<br>Channel 7: 24.576 MHz                                                                                                    | Codec quality            |                  |            |              |    |         |       |
| Edit           Oscillator Frequencies           Input           Channel 0:         148.5 MHz           Output           Channel 0:         148.499128 MHz           Aulo           Channel 0:         24.576 MHz           Channel 1:         24.576 MHz           Channel 2:         24.576 MHz           Channel 3:         24.576 MHz           Channel 4:         24.576 MHz           Channel 5:         24.576 MHz           Channel 5:         24.576 MHz           Channel 5:         24.576 MHz           Channel 6:         24.576 MHz           Channel 7:         24.576 MHz                                                                                                    | Edit           Docillator Frequencies           nput           Zhannel 0:         148.5 MHz           Dutput           Channel 0:         148.499128 MHz           Adalo           Dannel 0:         24.576 MHz           Zhannel 1:         24.576 MHz           Zhannel 1:         24.576 MHz           Zhannel 1:         24.576 MHz           Zhannel 5:         24.576 MHz           Zhannel 6:         24.576 MHz           Zhannel 7:         24.576 MHz                                                                                                    | (bpp):                   | 3                |            |              |    |         |       |
| Oscillator Frequencies           Input           Channel 0:         148.5 MHz           Output           Channel 0:         148.499128 MHz           Audio           Channel 1:         24.576 MHz           Channel 1:         24.576 MHz           Channel 1:         24.576 MHz           Channel 1:         24.576 MHz           Channel 1:         24.576 MHz           Channel 3:         24.576 MHz           Channel 4:         24.576 MHz           Channel 5:         24.576 MHz           Channel 5:         24.576 MHz           Channel 6:         24.576 MHz                                                                                                    | Dacillator Frequencies           nput           Zhannel 0:         148.5 MHz           Dutput            Zhannel 0:         148.499128 MHz           Audio            Zhannel 1:         24.576 MHz           Zhannel 1:         24.576 MHz           Zhannel 2:         24.576 MHz           Zhannel 3:         24.576 MHz           Zhannel 5:         24.576 MHz           Zhannel 6:         24.576 MHz           Zhannel 6:         24.576 MHz           Zhannel 7:         24.576 MHz                                                                                                    | Edit                     |                  |            |              |    |         |       |
| Oscillator Frequenci-site           Input         148.5 MHz           Channel 0:         148.499128 MHz           Output         148.499128 MHz           Channel 0:         24.576 MHz           Channel 1:         24.576 MHz           Channel 1:         24.576 MHz           Channel 1:         24.576 MHz           Channel 3:         24.576 MHz           Channel 4:         24.576 MHz           Channel 5:         24.576 MHz           Channel 5:         24.576 MHz           Channel 5:         24.576 MHz           Channel 5:         24.576 MHz                                                                                                    | Audio         24.576 MHz           Channel 0:         148.499128 MHz           Dutput         148.499128 MHz           Audio         24.576 MHz           Channel 1:         24.576 MHz           Channel 3:         24.576 MHz           Channel 3:         24.576 MHz           Channel 5:         24.576 MHz           Channel 5:         24.576 MHz           Channel 6:         24.576 MHz           Channel 7:         24.576 MHz                                                                                                    |                          |                  |            |              |    |         |       |
| Input         148.5 MHz           Channel 0:         148.5 MHz           Output         148.499128 MHz           Channel 0:         148.499128 MHz           Audio         24.576 MHz           Channel 1:         24.576 MHz           Channel 1:         24.576 MHz           Channel 1:         24.576 MHz           Channel 3:         24.576 MHz           Channel 4:         24.576 MHz           Channel 5:         24.576 MHz           Channel 5:         24.576 MHz           Channel 6:         24.576 MHz                                                                                                    | nput           Channel 0:         148.5 MHz           Dutput                                                                                                    | Oscillator Freque        | encies           |            |              |    |         |       |
| Audio         148.5 MHz           Output         148.499128 MHz           Audio         24.576 MHz           Channel 0:         24.576 MHz           Channel 1:         24.576 MHz           Channel 2:         24.576 MHz           Channel 3:         24.576 MHz           Channel 5:         24.576 MHz           Channel 5:         24.576 MHz           Channel 6:         24.576 MHz           Channel 7:         24.576 MHz           Channel 6:         24.576 MHz           Channel 7:         24.576 MHz           Channel 6:         24.576 MHz           Channel 7:         24.576 MHz                                                                                                    | Annel 0:       148.5 MHz         Dutput                                                                                                    | Input                    |                  |            |              |    |         |       |
| Output         148.499128 MHz           Channel 0:         24.576 MHz           Channel 1:         24.576 MHz           Channel 1:         24.576 MHz           Channel 3:         24.576 MHz           Channel 4:         24.576 MHz           Channel 5:         24.576 MHz           Channel 6:         24.576 MHz           Channel 6:         24.576 MHz           Channel 6:         24.576 MHz           Channel 7:         24.576 MHz           Channel 7:         24.576 MHz                                                                                                    | Dutput         148.499128 MHz           Channel 0:         148.499128 MHz           Audio         24.576 MHz           Dhannel 1:         24.576 MHz           Channel 3:         24.576 MHz           Dhannel 3:         24.576 MHz           Dhannel 5:         24.576 MHz           Dhannel 5:         24.576 MHz           Dhannel 6:         24.576 MHz           Dhannel 7:         24.576 MHz                                                                                                    | Channel 0:               | 148.5 MHz        |            |              |    |         |       |
| Konnel 0:         148.499128 MHz           Audio         24.576 MHz           Channel 1:         24.576 MHz           Channel 1:         24.576 MHz           Channel 3:         24.576 MHz           Channel 4:         24.576 MHz           Channel 5:         24.576 MHz           Channel 4:         24.576 MHz           Channel 5:         24.576 MHz           Channel 6:         24.576 MHz           Channel 7:         24.576 MHz                                                                                                    | Value         148.499128 MHz           Audio         24.576 MHz           Channel 0:         24.576 MHz           Channel 1:         24.576 MHz           Channel 2:         24.576 MHz           Channel 3:         24.576 MHz           Channel 4:         24.576 MHz           Channel 5:         24.576 MHz           Channel 6:         24.576 MHz           Channel 7:         24.576 MHz                                                                                                    | Output                   |                  |            |              |    |         |       |
| Audio         24.576 MHz           Channel 0:         24.576 MHz           Channel 1:         24.576 MHz           Channel 2:         24.576 MHz           Channel 4:         24.576 MHz           Channel 5:         24.576 MHz           Channel 6:         24.576 MHz           Channel 6:         24.576 MHz           Channel 7:         24.576 MHz           Channel 7:         24.576 MHz           Channel 7:         24.576 MHz                                                                                                    | Audio         24.576 MHz           Channel 1:         24.576 MHz           Channel 1:         24.576 MHz           Channel 2:         24.576 MHz           Channel 3:         24.576 MHz           Channel 4:         24.576 MHz           Channel 5:         24.576 MHz           Channel 6:         24.576 MHz           Channel 7:         24.576 MHz                                                                                                    | Channel 0:               | 148.499128 MHz   |            |              |    |         |       |
| Audio         Audio           Audio         24.576 MHz           Channel 1:         24.576 MHz           Channel 2:         24.576 MHz           Channel 3:         24.576 MHz           Channel 4:         24.576 MHz           Channel 5:         24.576 MHz           Channel 5:         24.576 MHz           Channel 6:         24.576 MHz           Channel 7:         24.576 MHz                                                                                                    | Audio         24.576 MHz           Channel 0:         24.576 MHz           Channel 1:         24.576 MHz           Channel 3:         24.576 MHz           Channel 4:         24.576 MHz           Channel 5:         24.576 MHz           Channel 6:         24.576 MHz           Channel 7:         24.576 MHz                                                                                                    |                          |                  |            |              |    |         |       |
| Channel 1:         24.576 MHz           Channel 2:         24.576 MHz           Channel 3:         24.576 MHz           Channel 4:         24.576 MHz           Channel 5:         24.576 MHz           Channel 5:         24.576 MHz           Channel 6:         24.576 MHz           Channel 7:         24.576 MHz           Channel 7:         24.576 MHz                                                                                                    | Antime v.         24.576 MHz           Channel 1:         24.576 MHz           Channel 3:         24.576 MHz           Channel 3:         24.576 MHz           Channel 5:         24.576 MHz           Channel 6:         24.576 MHz           Channel 7:         24.576 MHz                                                                                                    | Audio                    | 04 E70 MU        |            |              |    |         |       |
| Channel 1:         24.576 MHz           Channel 3:         24.576 MHz           Channel 4:         24.576 MHz           Channel 5:         24.576 MHz           Channel 6:         24.576 MHz           Channel 6:         24.576 MHz           Channel 7:         24.576 MHz                                                                                                    | Atternine 1.         24.576 MHz           Channel 3:         24.576 MHz           Channel 4:         24.576 MHz           Channel 5:         24.576 MHz           Channel 6:         24.576 MHz           Channel 7:         24.576 MHz                                                                                                    | Channel 0:               | 24.576 MHz       |            |              |    |         |       |
| Channel 4:         24.576 MHz           Channel 4:         24.576 MHz           Channel 5:         24.576 MHz           Channel 6:         24.576 MHz           Channel 7:         24.576 MHz                                                                                                    | Administration         24,576 MHz           Channel 3:         24,576 MHz           Channel 5:         24,576 MHz           Channel 6:         24,576 MHz           Channel 7:         24,576 MHz                                                                                                    | Channel 2:               | 24.070 MHZ       |            |              |    |         |       |
| Channel 4:         24.576 MHz           Channel 5:         24.576 MHz           Channel 6:         24.576 MHz           Channel 7:         24.576 MHz                                                                                                    | Channel 4:         24.576 MHz           Channel 5:         24.576 MHz           Channel 6:         24.576 MHz           Channel 7:         24.576 MHz                                                                                                    | Channel 3                | 24.576 MHz       |            |              |    |         |       |
| Channel 5:         24.576 MHz           Channel 6:         24.576 MHz           Channel 7:         24.576 MHz                                                                                                    | Channel 5:         24.576 MHz           Channel 6:         24.576 MHz           Channel 7:         24.576 MHz                                                                                                    | Channel 4:               | 24.576 MHz       |            |              |    |         |       |
| Channel 6: 24.576 MHz<br>Channel 7: 24.576 MHz                                                                                                    | Channel 6: 24.576 MHz<br>Channel 7: 24.576 MHz                                                                                                    |                          | 24.576 MHz       |            |              |    |         |       |
| Channel 7: 24.576 MHz                                                                                                    | Channel 7: 24.576 MHz                                                                                                    | Channel 5:               | 04 57C MU        |            |              |    |         |       |
|                                                                                                    |                                                                                                    | Channel 5:<br>Channel 6: | 24.576 MHZ       |            |              |    |         |       |

Fig. 3: Video tab of the built-in web interface

#### 8.3. Audio tab

The audio tab is shown in Fig. 4. The tab is divided into several sections:

- In the **Volume (VU)** section, you can check the current volume on eight analog audio inputs and outputs as a VU meter. 0 VU is equal to +4 dBu. The maximum input level acceptable before saturation is +3 VU.
- When you click on the **Show text data button**, the numerical values of the current input and output volume are shown.

| G MVTP Webcontrol x +                   | • - • ×       | MVTP Webcontrol × +   | • - • ×        |
|-----------------------------------------|---------------|-----------------------|----------------|
| ← → C ▲ Nezabezpečeno                   | 🕶 🛱 Q 🛧 🗯 🌀 🗄 | ← → C ▲ Nezabezpečeno | or 🕼 Q 🖈 🗯 🌖 🗄 |
| and the                                 | *             | Hide text dat         | a              |
| στνπ                                    | Log out       | Input [dB]            |                |
|                                         |               | Channel 0             |                |
|                                         |               | Left 0: 1.98          |                |
|                                         |               | Right 0: 2.15         |                |
| Status: Platform is online.             |               | Channel 1             |                |
|                                         |               | Left 1: -70.19        |                |
| Network Video Audio System Logs         | Show all tabs | Right 1: -68.85       |                |
|                                         |               | Channel 2             |                |
| Audia                                   |               | Left 2: -68.85        |                |
| Audio                                   |               | Right 2: -70.19       |                |
| Volume (VU)                             |               | Channel 2             |                |
| Input (dB) Output (dB)                  |               | Left 3: -70.19        |                |
| 3 3                                     |               | Right 3: -70.19       |                |
| 2 2                                     |               |                       |                |
|                                         |               | Output [dB]           |                |
| -2 -2                                   |               | Channel 0             |                |
| -5                                      |               | Left 0: 1.98          |                |
| -6<br>7                                 |               | Right 0: 2.15         |                |
| -10 -10                                 |               | Channel 1             |                |
| -15 -15                                 |               | Left 1: -70.19        |                |
| -20 -20 -20 -20 -20 -20 -20 -20 -20 -20 | L2 R2 L3 R3   | Right 1: -68.85       |                |
|                                         |               | Channel 2             |                |
| Show text data                          |               | Left 2: -68.85        |                |
| Show text data                          |               | Right 2: -70.19       |                |
|                                         |               | Channel 3             |                |
|                                         |               | Left 3: -70.19        |                |
|                                         |               | Bight 2: 70 10        |                |

Fig. 4: Audio tab of the built-in web interface

## 8.4. System tab

The System tab is shown in Fig. 5. The tab is divided into several sections:

- In the **Versions** section, you can check the current versions of software (for the built-in ARM CPU) and hardware (for the FPGA circuit)
- In the Temperature section, you can check the current FPGA circuit temperature
- In the **Update software** section, you can open a window to browse your PC's filesystem, find the firmware file to be updated in the device and click on the Update button. The device firmware will be updated and the device will reboot.
- In the Change Password section, you can set the new password to access the built-in web interface

| MVTP Webcontrol                                                                                  | × +                       |        |          |     | _ | 0  | -     |         |     |
|--------------------------------------------------------------------------------------------------|---------------------------|--------|----------|-----|---|----|-------|---------|-----|
| $\rightarrow$ C $\blacktriangle$ Nezab                                                           | ezpečeno                  |        |          | 0-7 | G | Q  | ☆     | *       | S   |
| mvtp                                                                                             | C                         |        |          |     |   |    |       | Log c   | out |
| Status: Platform is onli                                                                         | ne.                       |        |          |     |   |    |       |         |     |
| Network Vide                                                                                     | o Audio                   | System | Logs     |     |   | Sh | iow a | ll tabs | 5   |
| System<br>Versions<br>Software version:<br>Hardware<br>version:<br>Temperature<br>Current value: | 0.3.5b<br>4.1.16<br>44 °C |        |          |     |   |    |       |         |     |
| Update softwar                                                                                   | e                         |        |          | _   |   |    |       |         |     |
| Import file:                                                                                     | Vybrat soubor             | Soubor | nevybrán |     |   |    |       |         |     |
| Upload                                                                                           |                           |        |          |     |   |    |       |         |     |
| Change passwo<br>Current<br>password:                                                            | ord                       |        |          |     |   |    |       |         |     |
| New password:                                                                                    |                           |        |          |     |   |    |       |         |     |
| Confirm new password:                                                                            |                           |        |          |     |   |    |       |         |     |
| Change                                                                                           |                           |        |          |     |   |    |       |         |     |
|                                                                                                  |                           |        |          |     |   |    |       |         |     |

Fig. 5: System tab of the built-in web interface

#### 8.5. Logs tab

The Logs tab is shown in Fig. 6. When you click on the **Start recording** button, the device starts recording certain internal variables and presents their development in time in a diagram. Currently, two internal variables can be monitored – the frequency of the video receiver oscillator and the number of video packets in the receiver buffer.

You can drag a mouse to zoom in on the area inside the diagram or reset the zoom by clicking on the Reset zoom button. You can stop recording by clicking on a Stop recording button. You can save the diagram into a file on your PC by a right-click on the diagram or by clicking the Download graph as a png button after recording stopped.

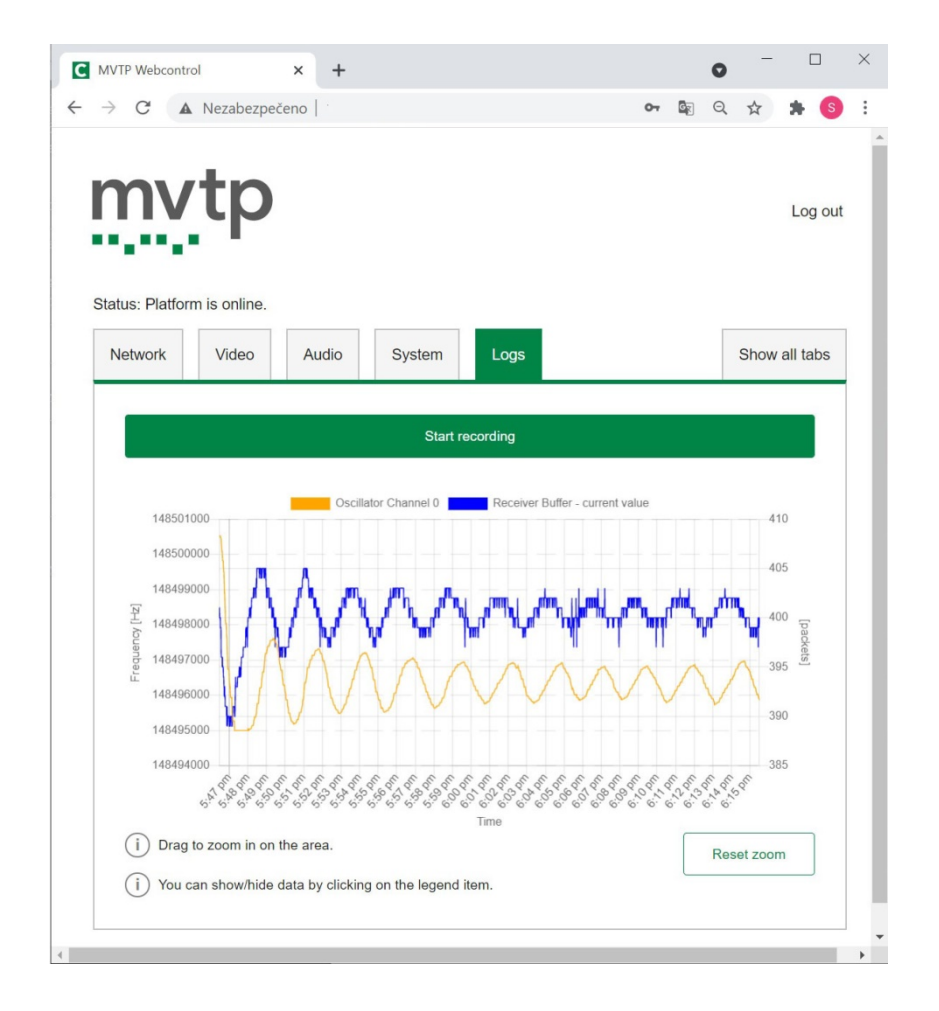

Fig. 6: Logs tab of the built-in web interface

## 9. Contact

CESNET, z.s.p.o. Zikova 4 160 00 Prague 6 Czech Republic

E-mail: <u>mvtp@cesnet.cz</u> WWW: <u>http://mvtp.cesnet.cz</u>